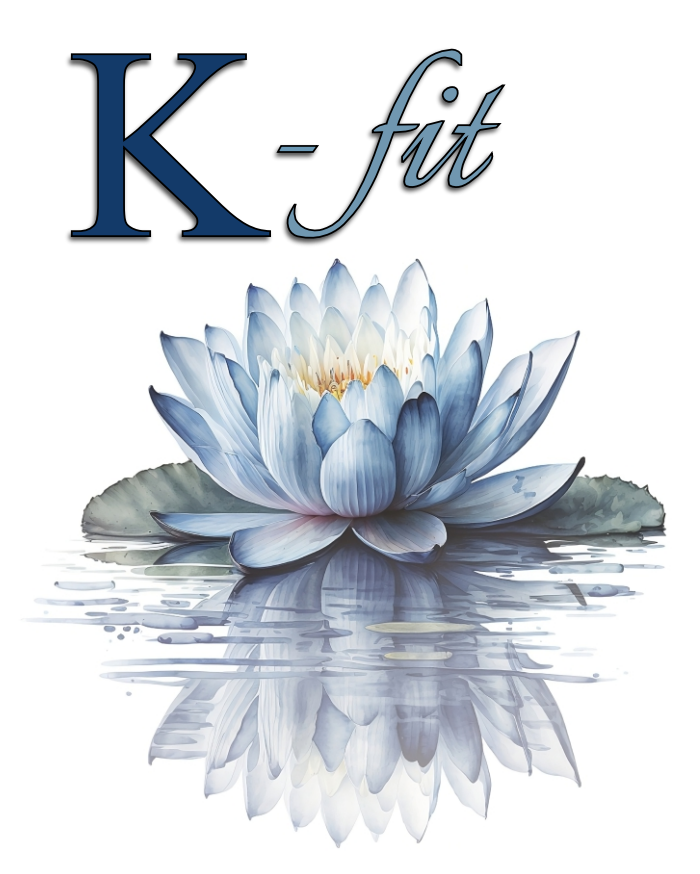

# User Guide For K-fit Kegel Toner *Plus* Biofeedback

Biofeedback Nerve and Muscle Stimulator (Model:KM530B)

File No.:KM530B-A-C Release Date:2023.04.27 Version:V1.3

## Catalogue

| 1. Foreword                                                  | 1  |
|--------------------------------------------------------------|----|
| 1.1 Abbreviation Cited                                       | 1  |
| 1.2 Introduction                                             | 1  |
| 1.3 Indications for Use                                      | 1  |
| 2. Safety Precautions                                        | 1  |
| 2.1 Contraindications                                        | 1  |
| 2.2 Precautions                                              | 2  |
| 2.3 Warnings                                                 | 3  |
| 2.4 Adverse Reactions                                        | 3  |
| 2.5 Conformity Standards                                     | 3  |
| 2.6 Symbol Interpretation                                    | 4  |
| 2.7 EMC Statement                                            | 5  |
| 3. Description of the Device                                 | 5  |
| 3.1 Package Content                                          | 5  |
| 3.2 Product Structure                                        | 6  |
| 3.3 Functions of the Biofeedback                             | 6  |
| 3.4 Product Technical Specification                          | 9  |
| 4. How to Use the Device                                     | 10 |
| 4.1 Before Treatment                                         | 10 |
| 4.2 Device Power On                                          | 16 |
| 4.3 Direction for Use (Introductions of Each Menu Interface) | 16 |
| 4.4 Treatment Record                                         | 28 |
| 4.5 Device Power Off                                         | 30 |
| 4.6 After the Treatment                                      | 31 |
| 4.7 Accessory Replacement Instruction                        | 31 |
| 4.8 Product Repair                                           | 31 |
| 5. Storage and Disposal                                      | 31 |
| 5.1 Storage                                                  | 31 |
| 5.2 Disposal                                                 | 31 |
| 6. Trouble Shooting                                          | 31 |
| 7. Warranty Contents                                         | 32 |
| 7.1 Disclaimer                                               | 32 |
| 7.2 Warranty                                                 | 32 |
| 7.3 Support                                                  | 32 |
| 8. Annex I. Manufacturer's EMC Statement                     | 33 |

## 1.Foreword

Thank you for purchasing the K-fit Kegel Toner Plus Biofeedback (hereafter referred to as Biofeedback device). Please read through the User Guide before operating and pay special attention to all safety precautions. This User Guide should always be kept for your reference.

## 1.1 Abbreviation Cited

- EMG: Electromyography
- ETS: Electromyography triggered stimulation
- STIM: Neuromuscular stimulation

## 1.2 Introduction

This Biofeedback device utilizes both biofeedback and electric stimulation to train the pelvic floor muscles. It uses multimedia biofeedback training to test and train your ability to squeeze your muscles on your own, electromyography triggered electrical stimulation when you are unable to squeeze your own muscles adequately and passive electrical stimulation training which stimulates the muscle contraction for you.

Features are as shown below:

- Four operation modules (EMG Test, EMG Game, ETS, and STIM) have been set up to assist patients in exercising.
- Independent dual-channel EMG signals acquisition. EMG data of multiple sites are obtained simultaneously to provide basis for treatment.
- Ergonomic design, to effectively stimulate the surrounding tissue.
- The vaginal probe and electrode pads have been tested and passed the bio-compatibility according to ISO 10993-1 requirements.

## 1.3 Indications for Use

The device is intended to provide electrical stimulation and neuromuscular re-education for the purpose of rehabilitation of weak pelvic floor muscles and the treatment of stress, urge and mixed urinary incontinence in women and to maintain urinary continence in women.

## 2. Safety Precautions

Please read the entire instruction manual before you use the Biofeedback device. It will give you a better understanding of how the product works. Read carefully and follow the instructions.

## 2.1 Contraindications

The Biofeedback device must not be used in combination with the following medical devices:

- Internally implanted electronic medical devices, such as cardiac demand pacemaker.
- Electronic life support equipment, such as respirators.
- Electronic medical devices attached to the body, such as electrocardiographs.
- Using this stimulator with other electronic medical devices may cause erroneous operation of those devices.

The Biofeedback device must not be used on the following people:

- Pregnant women.
- On children or infants because the device has not been evaluated for pediatric use.
- People incapable of expressing their thoughts or intentions;
- People with extra-urethral incontinence (fistula, ectopic ureter);
- People with overflow incontinence due to outflow obstacle.
- People with serious retention of urine in the upper urinary tract.
- People with complete peripheral denervation of the pelvic floor.

## 2.2 Precautions

- · Please inspect the stimulator prior to use.
- The stimulator and the corresponding electrode pads are intended for use by one person. Do not share with another person.
- Safety of powered muscle stimulators for use during pregnancy has not been established.
- Caution should be used for patients with suspected or diagnosed heart problems.
- Caution should be used for patients with suspected or diagnosed epilepsy.
- Caution should be used in the presence of the following:
  - a) When there is a tendency to hemorrhage following acute trauma or fracture.
  - b) Following recent surgical procedures when muscle contraction may disrupt the healing process.
  - c) Over the menstruating or pregnant uterus; and
  - d) Over areas of the skin which lack normal sensation.
- Patients with total/subtotal prolapsed uterus /vagina should be stimulated with greatest caution.
- Patients with urinary tract infections must be treated and clear of infection before starting therapy with this device.
- Use caution if you tend to bleed internally, such as following an injury or fracture.
- If the stimulator is not functioning properly or you feel discomfort, immediately stop using the device.
- Some patients may experience skin irritation or hypersensitivity due to the electrical stimulation or electrically conductive medium. The irritation can usually be reduced by using an alternate conductive medium, or alternate electrode placement.
- If tissue irritation should occur, treatment should be temporarily discontinued. If problems continue, please see a doctor promptly.
- Please place electrode pads and set stimulation correctly according to the instructions.
- Always turn the power off before removing or changing the location.
- Always adjust the output intensity to your comfort level. If you feel uncomfortable, adjust the output intensity, or stop treatment.
- Do not use for any other purpose except for what it is intended for.
- After use, clean probe thoroughly with soap and water.
- Dispose of the device, batteries, and components according to applicable legal regulations. Unlawful disposal may cause environmental pollution.
- The service life of the device and components may vary by the frequency of washing, vaginal condition, and storage state. Probes and electrode pads should be changed regularly.
- . Be careful not to drop or treat the probe roughly as this can damage the probe.
- Do not place the vaginal probe in a high temperature environment (>105°C), otherwise the probe will be damaged. Never attempt to boil the probe.
- The K-fit Kegel Toner Plus Biofeedback device should be used only with the leads, electrode pads and vaginal probe recommended for use by the manufacturer (Model: KM-503, from Shenzhen Konmed Technology Co., Ltd. Manufacturer).
- Do not use in a negative oxygen or oxygen rich environment. Do not use it under heavy sunlight or dust.
- The probe connected to the main unit and USB charger meet the safety requirements of IEC 60601-1. Alterations or damage will nullify this.
- Discontinue use of the electrode pads and probe when allergies occur.
- Do not modify the device without authorization of the manufacturer.
- Do not use the device if it is damaged. The continued use of a damaged unit may cause improper results or injury.
- If you have any problems with the device, such as setting up, maintaining, or using, please contact our customer service – customercare@kfitkegeltoner.com

## 2.3 Warnings

- The long-term effects of chronic electrical stimulation are unknow, therefore, it is
   recommended not to use the device at length without interruption (e.g. for hours at a time.)
- Do not use this device for treatment during menstruation, vaginal or urinary tract inflammation or infection.
- The electrode pads and vaginal probe all are designed for single patient use, to avoid mutual infection, do not cross-use.
- Stimulator should not be operated while the user is connected to high-frequency surgical
  equipment, it may cause burn injuries on the skin under the electrode pads, as well as
  problems with the stimulator.
- Do not use the stimulator in the vicinity of shortwave or microwave therapy equipment since this may affect the output power of the stimulator.
- Application of electrode pads near the thorax may increase the risk of cardiac fibrillation.
- Any electrode pads that have current densities exceeding 2mA /cm<sup>2</sup> may require special attention of the operator. Use recommended electrode pads only.
- Stimulation should not be applied across or through the head, directly on the eyes, or from electrode pads placed on the chest and the upper back or crossing over the heart.
- Stimulation should not be applied trans-thoracically because the introduction of electrical current into the heart may cause cardiac arrhythmias.
- Stimulation should not be applied over the carotid sinus nerves, particularly in patients with a known sensitivity to the carotid sinus reflex.
- Stimulation should not be applied over the neck or mouth. Severe spasm of the laryngeal and
  pharyngeal muscles may occur, and the contractions may be strong enough to close the
  airway or cause difficulty in breathing.
- Stimulation should not be applied trans-cerebrally.
- Stimulation should not be applied over swollen, infected, or inflamed areas or skin eruptions, e.g., phlebitis, thrombophlebitis, varicose veins, etc.
- Stimulation should not be applied over, or in proximity to, cancerous lesions.
- Avoid accidental contact between connected but unapplied electrodes and other conductive
  parts including those connected to protective earth grounding components.
- Users should not perform other operations during use, such as cleaning or maintenance of unit.
- Powered muscle stimulators should be kept out of the reach of children and pets. Dangling wires pose a strangulation risk.
- Do not use the USB port for any other purpose but charging the device.
- MR Unsafe Device- keep away from magnetic resonance imaging (MRI) equipment.

### DO NOT use this stimulator during these activities:

- When in the bath or shower;
- While sleeping;
- While driving, operating machinery, or during any activity in which involuntary muscle contractions may put the user at undue risk of injury.

## 2.4 Adverse Reactions

Skin irritation and burns beneath the electrode pads have been reported with the use of powered muscle stimulators. Patients should stop using the device and should seek appropriate medical attention immediately if they experience adverse reactions from the device.

## 2.5 Conformity Standards

- IEC 60601-1-2 Medical Electrical Equipment Part 1: General Requirements for Basic Safety and Essential Performance
- IEC 60601-1 Medical Electrical Equipment Part 1-2: General Requirements for Basic Safety and Essential Performance - Collateral Standard: Electromagnetic Disturbances -Requirements And Tests

- IEC 60601-1-11 Medical Electrical Equipment Part 1: General Requirements for Basic Safety and Essential Performance - Collateral Standard: Requirements for Medical Electrical Equipment and Medical Electrical Systems Used in the Home Healthcare Environment
- IEC 60601-2-10 Medical Electrical Equipment Part 2-10: Particular Requirements for The Basic Safety And Essential Performance Of Nerve And Muscle Stimulators
- IEC 60601-2-40 Medical Electrical Equipment Part 2-40: Particular Requirements for the Basic Safety and Essential Performance of Electromyographs and Evoked Response Equipment
- ISO 10993-5 Biological Evaluation of Medical Devices Part 5: Test for In Vitro Cytotoxicity
- ISO 10993-10 Biological Evaluation of Medical Devices Part 10: Test for Irritation and Skin Sensitization

### 2.6 Symbol Interpretation

Information essential for proper use shall be indicated by using the corresponding symbols. The following symbols may be seen on the device and its labelling.

| Symbol      | Meaning                                                                                                    |  |
|-------------|----------------------------------------------------------------------------------------------------|--|
| LOT         | Batch code                                                                                                    |  |
| SN          | Serial number                                                                                                    |  |
|             | Manufacturer                                                                                                    |  |
| M           | Date of manufacture                                                                                                    |  |
| TYPE BF     | Type BF applied part                                                                                                    |  |
| $\triangle$ | Caution                                                                                                    |  |
| 8           | Follow instructions for use                                                                                                    |  |
| <b>X</b>    | "WEEE (Waste Electrical and Electronic Equipment)".<br>The wasteproducts should be handled legally.                                             |  |
| IP 21       | P 21         Device protected against foreign objects ≥12.5 mm and against vertically falling water dripping                                    |  |
| Ť           | Keep dry                                                                                                    |  |
| C €.197     | CE mark and noticed body code                                                                                                    |  |
| MD          | Indicates the item is a medical device.                                                                                                    |  |
| <b>I</b>    | Fragile, handle with care.                                                                                                    |  |
| 淤           | Keep away from sunlight.                                                                                                    |  |
| 8           | Neuromuscular Stimulators (STIM) and ETS are not suitable for patients<br>with cardiac pacemakers, and please consult your attending physician. |  |
|             | On transport packaging. To indicate the correct upright position.                                                                               |  |
|             | To identify an item which poses unacceptable risks to the patient, medical staff or other persons within the MR environment.                    |  |

## 2.7 EMC Statement

This product needs special precautions regarding electromagnetic compatibility (EMC) and needs to be installed and put into service according to the EMC information provided. **Warning:** 

- Don't operate near active HF surgical equipment and the RF shielded room of an ME system for magnetic resonance imaging, where the intensity of EM disturbances is high.
- 2) Use of this device adjacent to or stacked with other equipment should be avoided because it could result in improper operation. If such use is necessary, this device and the other equipment should be observed to verify that they are operating normally.
- 3) The use of accessories and cables other than those specified with the exception of cables sold by the manufacturer as replacement parts for internal components, may result in increased emissions or decreased immunity of this device and result in improper operation.
- 4) Portable RF communications equipment (including peripherals such as antenna cables and external antennas) should be used no closer than 30 cm (12 inches) to any part of this device, including cables specified by the manufacturer. Otherwise, degradation of the performance of this equipment could result.
- 5) Manufacturer's statement details are in the end of the article. (Annex I).

## 3. Description of the Device

## 3.1 Package Content

Accessories included in the package:

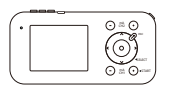

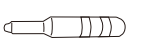

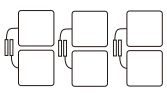

Main unit

Vaginal probe

Electrode pads

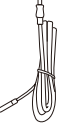

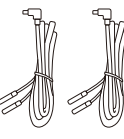

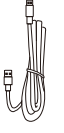

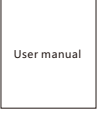

REF signal wire

Electrode wires

USB wire

User manual

## List of the device and its components

| Components                   | Quantity |
|------------------------------|----------|
| Main device                  | 1 pc     |
| Vaginal probe(model: KM-503) | 1 pc     |
| Electrode wires (white)      | 2 pcs    |
| USB wire                     | 1 pc     |
| Electrode pad                | 3 pairs  |
| REF Signal wire (black)      | 1 pc     |
| User manual                  | 1 pc     |

Note: Please use the Vaginal probe (model: KM-503), electrode pads, REF signal wire (black), Electrode wires (white) and USB wire accessories provided by K-fit Kegel Toner, LLC.

## 3.2 Product Structure

The Biofeedback device consists of a main unit, electrode pads and electrode wires, vaginal probe and USB wire. The applied parts of the device are electrode pads and vaginal probe.

## 3.3 Functions of the Biofeedback

#### Main unit

The main unit is composed of a display screen and two sets of keypad controls. User can select appropriate module and other parameters such as intensity, using the keypad control buttons on the main unit and check the operation status using the display screen at any time. The details for keypad controls and display are described below:

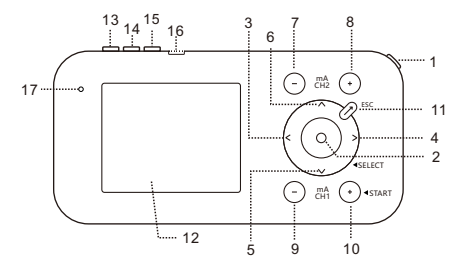

#### Keypad control

- ON/OFF button: Long press this button two seconds to power on, and press this button two seconds again to power off.
- 2) Confirmation button (OK Key): Confirm selected menu.
- button left: It is used to go left to select the menu, and change the parameters in the parameter setting interface.
- 4) button right: It is used to go right to select the menu, and change the parameters in the parameter setting interface.
- 5) button down: It is used to go down to select the menu.
- 6) button up: It is used to go up to select the menu.
- 7) "CH2 mA-" button: It is used to decrease the intensity level of electrical stimulation in Channel 2.
- 8) "CH2 mA+" button: It is used to increase the intensity level of electrical stimulation in Channel 2.
- 9) "CH1 mA-" button: It is used to decrease the intensity level of electrical stimulation in Channel 1.
- 10) "CH1 mA+" button: It is used to increase the intensity level of electrical stimulation in Channel 1.
- 11) ESC button: It is used to exit the current mode and return to the previous interface.
- 12) Display screen: It is used to display information.
- 13) CH1 port: It is used to connect the vaginal probe.
- 14) REF port: It is used to connect the reference electrode.
- 15) CH2 port: It is used to connect the electrode pad.
- 16) USB port: It is used to connect the USB wire for charge.
- 17) LED indicator: used to display the stimulation status of device operation in ETS or STIM module.

#### Display screen

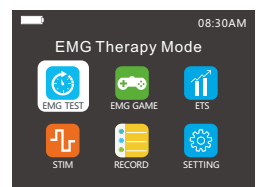

#### Accessories

#### REF signal wire (black)

The REF signal wire is used to make a connection between one piece of reference electrode pad and REF port. It will be used during the EMG Test, EMG Game and ETS module to ensure the accuracy of EMG values. The reference electrode pad should be applied near the treatment site when using.

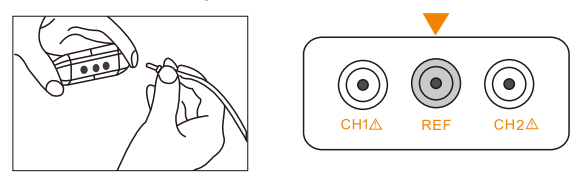

#### Electrode wires (white)

There are two electrode wires: CH1 and CH2 Electrode wires. They are used to make a connection between the specified components and CH1/CH2 port respectively. These will be applied according to the instructions for use during electrical stimulation or electromyographic biofeedback.

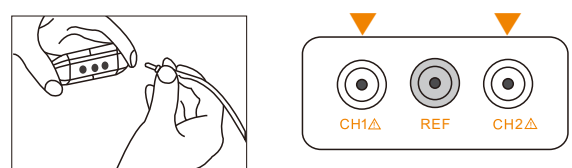

#### Electrode pads

Electrode pads will be used in two ways: one electrode pad is used as the reference electrode attached with the black wire to the unit, and two pairs of electrode pads are used as the working electrodes. The electrode pads are to be attached to clean, bare skin to perform treatment. There is no difference in the appearance between the working electrode pad and reference electrode pad. They have the same material and specifications.

#### Reference electrode

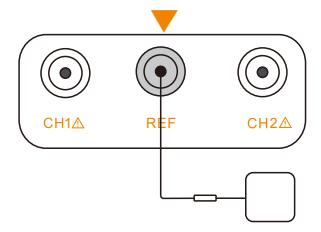

Working electrode

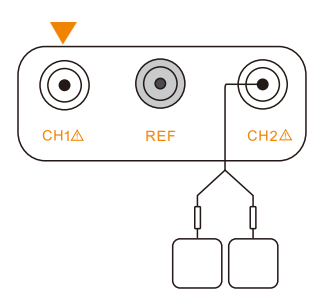

Vaginal probe

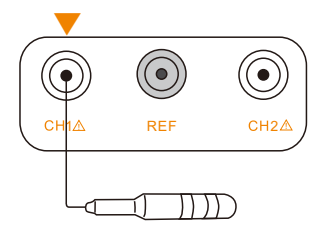

#### USB wire

This wire is used to make a charging connection between the main unit and power adapter (not included). Please use a standard 5V USB adaptor brick.

#### Others

#### **Battery charge**

- Please charge before using the device for the first time. When the battery is at low power, the battery icon will display a red box to remind the user to charge. When the battery voltage is lower than 6.2V±0.2V, the device will automatically power off.
- Make a charging connection between the main unit and power adapter by means of the USB wire. Power adapter is not equipped with the device. Please select a USB adapter of 5V, 0.5A which has obtained UL certificate or has passed IEC 60601-1 test. Do not use the product while charging.

#### Load detection

- If an electrode loses contact with skin, when its output intensity is greater than 10mA, the intensity will be directly reduced to 10mA to ensure the safety of the user. At this time, the intensity adjustment can only be adjusted to 10mA at maximum, there is a prompt of electrode falling off sign on the LCD screen.

## 3.4 Product Technical Specification

| Product Name                                 | Product Name                                                           |                                                                                 | Biofeedback Nerve and Muscle Stimulator  |              |  |
|----------------------------------------------|------------------------------------------------------------------------|---------------------------------------------------------------------------------|------------------------------------------|--------------|--|
| Model                                        | Model                                                                  |                                                                                 | KM530B                                   |              |  |
| Software version identification              |                                                                        | V1.3.1.0.0.01                                                                   |                                          |              |  |
| Basic Unit Spe                               | cifications                                                            |                                                                                 |                                          |              |  |
|                                              | Main unit (L*W*H)                                                      | 140.5×25.5×69mm                                                                 |                                          |              |  |
| Dimensions                                   | Electrode pad                                                          | 50×50mm                                                                         |                                          |              |  |
| Woight (Include                              | d bottorico)                                                           | 145mm\/25mm                                                                     |                                          |              |  |
| Power Supply                                 | d batteries)                                                           | 7.4\/ DC/1200mAh.rec                                                            | hargeable lithium batten                 | 1            |  |
| Number of chan                               | nels                                                                   | 2 channels                                                                      | inargeable nanarr battery                | ·            |  |
| Therapy Mode                                 |                                                                        | EMG Therapy, EMG                                                                | Game, ETS, and STIM                      | И            |  |
| Output Intensity                             | r Level                                                                | 0-90mA(the output of<br>each additional leve                                    | current increases by a<br>I of strength) | bout 1mA for |  |
| Charging port vo                             | oltage                                                                 | DC 5V, 0.5A                                                                     |                                          |              |  |
| Safety Category                              | /                                                                      | BF type                                                                         |                                          |              |  |
| Service life                                 |                                                                        | 3 years                                                                         |                                          |              |  |
| Biofeedback p                                | erformance (Dual-ch                                                    | nannel acquisition)                                                             |                                          |              |  |
| EMG sampling r                               | ate                                                                    | 3kHZ                                                                            |                                          |              |  |
| EMG detection (                              | (bipolar/monopolar)                                                    | Bipolar                                                                         |                                          |              |  |
| EMG range (μV) 0.2-2000μV                    |                                                                        |                                                                                 |                                          |              |  |
| EMG bandwidth                                |                                                                        | 20Hz-500Hz                                                                      |                                          |              |  |
| EMG signal proc                              | G signal processing Root mean square (RMS)                             |                                                                                 |                                          |              |  |
| Electrical Stimulation Output Specifications |                                                                        |                                                                                 |                                          |              |  |
| Waveform and S                               | Waveform and Shape Pulsed symmetric, asymmetric, biphasic, square wave |                                                                                 | square wave                              |              |  |
| Maximum Outpu                                | ut Voltage (±10%)                                                      | 47.2V @500Ω                                                                     | 108V @2kΩ                                | 150V @10kΩ   |  |
| Maximum Outpu                                | ut Current (±10%)                                                      | 94.4mA @ 500Ω                                                                   | 54mA @ 2kΩ                               | 15 mA @ 10kΩ |  |
| Pulse Duration                               |                                                                        | 50-450µs                                                                        |                                          |              |  |
| Frequency                                    |                                                                        | 2~100Hz                                                                         |                                          |              |  |
| Net charge                                   |                                                                        | For pulsed asymmet                                                              | ric, 0μC @ 500Ω                          |              |  |
| Maximum Phase                                | e Charge                                                               | 42.48µC @ 500Ω                                                                  |                                          |              |  |
| Maximum Curre                                | ent Density                                                            | 6.01 mA/ cm <sup>2</sup> @ 500                                                  | Ω                                        |              |  |
| Maximum Powe                                 | Maximum Power Density                                                  |                                                                                 | 500Ω                                     |              |  |
| Timer range                                  | Timer range                                                            |                                                                                 | 1-99min                                  |              |  |
| STIM Programs                                |                                                                        | 22 Programs                                                                     |                                          |              |  |
| Additional Fea                               | tures                                                                  |                                                                                 |                                          |              |  |
| Environment for                              | Operation                                                              | Temperature: 5°C~40°C<br>Humidity: ≤80%RH<br>Atmospheric pressure: 70~106kPa    |                                          |              |  |
| Environment for<br>& Storage                 | • Transportation                                                       | Temperature: -10°C~+55°C<br>Humidity: ≤90%RH<br>Atmospheric pressure: 50~106kPa |                                          |              |  |

## 4. How to Use the Device

## 4.1 Before Treatment

Please charge completely before using the Biofeedback device for the first time. Before applying electrode pads or probe, be sure your skin is clean and dry. When using the electrode pads, peal off the protective film on the electrode pads then apply electrode pads to the specified area. Make sure the electrode pads are placed firmly to the body and that the probe is fully inserted so that the electrode rings are not exposed. Save the zip top bag and clear film that the pads come on for storage after use.

NOTE: During charging, the device cannot be used for treatment. When the charge is full, the battery icon will become full.

#### 4.1.1 Check for these situations before use

Please identify your type of incontinence:

- Urge urinary incontinence: The sudden need to urinate, often with an inability to hold urine after the urge first arises.
- 2) Stress urinary incontinence: The loss of small amounts of urine associated with coughing, laughing, sneezing, standing up, exercising or other movements that increase intraabdominal pressure and thus increase pressure on the bladder.
- 3) Mixed urinary incontinence: Mixed urinary incontinence is when you have both the urge to go with an inability to hold it, and some leakage during stressful moments.

#### 4.1.2 System setting

Select the "SETTING" icon in the main interface using the arrow keys then click the confirmation button (center of the circle) to enter system setting interface.

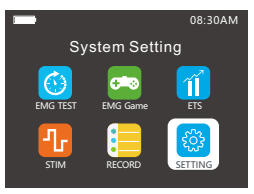

Figure 4-1 the main interface

The system setting interface contains the settings for date and time, brightness, sound, delete training data and factory reset along with the model of the unit; scroll with up/down arrows, adjust with left/right arrows.

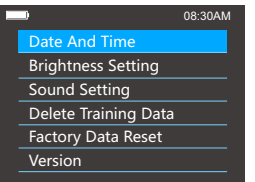

Figure 4-2 the system setting interface

| System Setting           |                                                                                                    |                                                                                                    |  |
|--------------------------|----------------------------------------------------------------------------------------------------|----------------------------------------------------------------------------------------------------|--|
| Option                   | Interface                                                                                                    | Operation                                                                                                    |  |
| Date and<br>Time Setting | Year     Month     Day       Date     Year     Month     Day       2022     03     28       Time     Hour     Minute     Second       02PM     20     46 | <ul> <li>Select "Date And Time" to enter the setting interface.</li> <li>Choose to modify "Year/Month/Day" through the up and down buttons, adjust the value through left &lt; " and right &gt; " button.</li> <li>Switch to time option using the down button, select "Hour/Minute/Second" using the up and down buttons, adjust the value using the left " &lt;" and right &gt; " button. Press Confirmation button then ESC to return to the main menu.</li> </ul>                                                                                                    |  |
| Brightness<br>Setting    | Brightness 10<br>Auto Screen Sleep 30S                                                                                                    | <ul> <li>Now choose the Backlight Setting interface,<br/>which has two options, Brightness and Auto Screen<br/>Sleep.</li> <li>Switch options through up and down buttons.</li> <li>Select Brightness to modify backlight level which<br/>can be adjusted using left "&lt;" and right "&gt;" button<br/>from 1 to 10. Auto Screen Sleep option represents<br/>the time the backlight will remain on in seconds<br/>before dimming with no use, as well as ON to remain<br/>on without timed dimming.</li> <li>Modify the value through left " &lt; " and right " &gt; "<br/>button. Press Confirmation button then ESC to<br/>return to the main menu.</li> </ul> |  |
| Sound Setting            | Sound Volume :                                                                                                    | <ul> <li>Now choose the "Sound Setting" interface,<br/>which has two options, sound volume and key<br/>sound.</li> <li>Sound volume is used to set sound level which<br/>can be adjusted from 1 to 10 using left " &lt; "<br/>and right " &gt; " button.</li> <li>Key sound is switched between yes and no<br/>using the left " &lt; " and right" &gt; " button. This<br/>option will provide a "click" sound when a<br/>button is pressed as needed. Press the<br/>Confirmation button then ESC to return to the<br/>main menu.</li> </ul>                                                                                                    |  |
| Delete Training<br>Data  | Delete training data?                                                                                                    | <ul> <li>You may now choose to enter the "Delete<br/>Training Data" interface.</li> <li>Modify by pressing left " &lt; " and right " &gt; "<br/>button, and press confirmation button under<br/>"Yes" to delete the user's training records.</li> <li>Press the confirmation button then ESC to<br/>return to the main menu.</li> </ul>                                                                                                    |  |
| Factory data<br>reset    | Factory data reset?                                                                                                    | <ul> <li>You may now enter the "Factory Data Reset" interface.</li> <li>Switch between Yes/No through left " &lt;" and right " &gt; " button.</li> <li>Select Yes and the parameters set will be reset to factory state, but the user's training records will not be cleared.</li> <li>Press the confirmation button then ESC to return to the main menu.</li> </ul>                                                                                                    |  |

#### 4.1.3 Electrode Pads and Probe Connection

Make a connection between the main unit and electrode pads or probe according to the following figure. Specific electrode connection for each mode is explained in section 4.3.

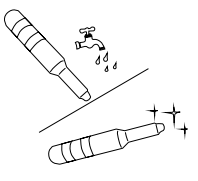

1) Rinse the probe with clean water

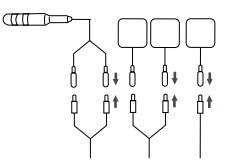

2) Connect the pin of the electrode wire with the probe and the pad electrode.

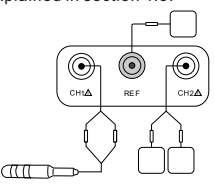

3) Connect the plug of the electrode wire to the host.

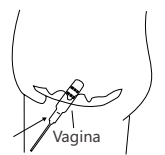

4) Put the vaginal probe into the body.

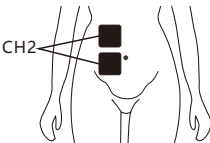

5) Place the CH2 pad

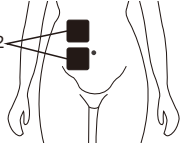

electrode on the abdomen

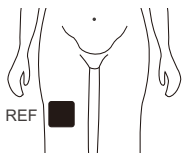

6) Place the REF pad electrode on the thigh.

## 4.1.4 Position of Electrode pads and Probe

Prior to attaching the electrode pads or probe, please make sure the targeted treatment area is in good condition without any injury and that the skin is clean and dry. The user should lie down in a position that feels comfortable.

Attaching the electrode pads or probe correctly is vital for effective and safe treatment. The position of electrode pads or probe should be placed according to the specific requirements in the instruction manual. The illustration below shows the position of the electrode pads and probe.

### In EMG Test Modules:

The CH1 vaginal electrode probe and pads are placed as follows:

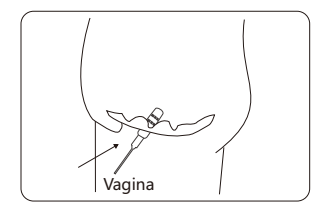

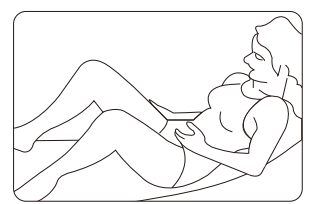

The patient lies on her back, relaxed and with the upper body slightly elevated. The legs are upright and tilted slightly to the outside. It is advisable to support the legs on the sides in order to improve relaxation.

### Vaginal probe

Insert the CH1 vaginal probe into the vagina for treatment.

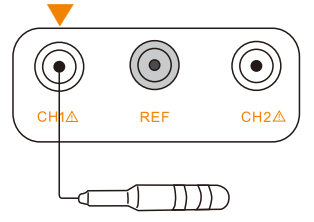

REF electrode is placed near the thigh:

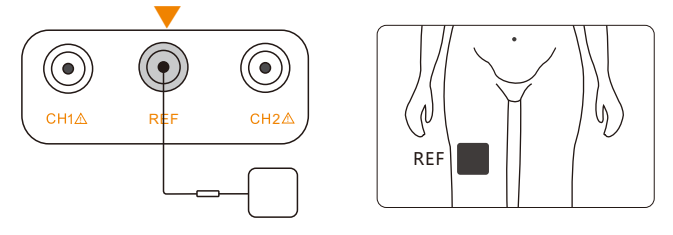

CH2 is placed in the abdomen area:

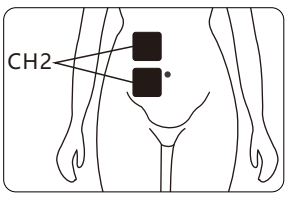

#### ▶ In EMG game module

The CH1 vaginal probe and pads are placed as follows:

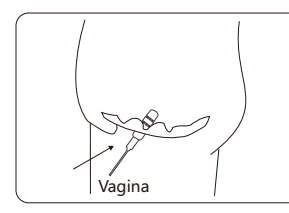

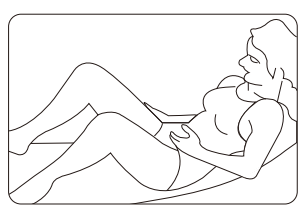

The patient lies on her back, relaxed and with the upper body slightly elevated. The legs are upright and tilted slightly to the outside. It is advisable to support the legs on the sides in order to improve relaxation.

### Vaginal probe

Insert the CH1 vaginal probe into the vagina for treatment.

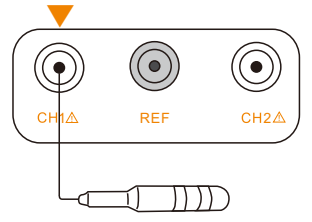

REF electrode is placed near the thigh:

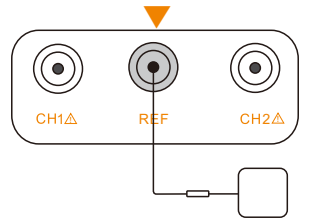

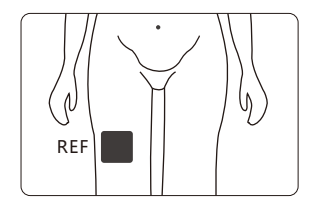

CH2 is not connected.

#### ▶ In ETS Therapy module

The vaginal probe and pads are placed as follows:

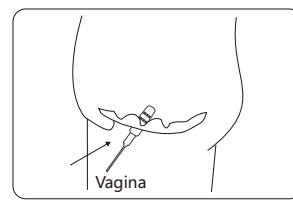

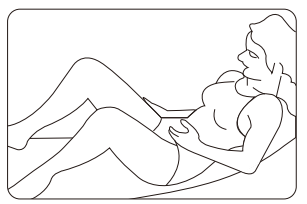

The patient lies on her back, relaxed and with the upper body slightly elevated. The legs are upright and tilted slightly to the outside.

It is advisable to support the legs on the sides in order to improve relaxation.

#### Vaginal probe

Insert the CH1 vaginal probe into the vagina for treatment.

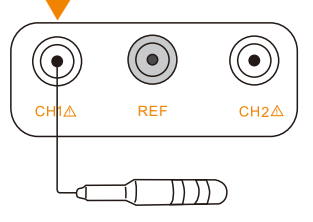

REF electrode is placed near the thigh:

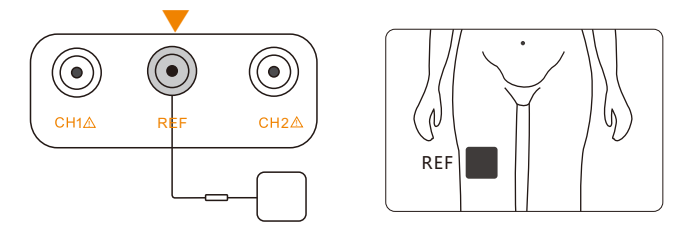

CH2 is not connected.

#### ▶ In STIM module

During STIM training, only the vaginal probe is applied as follows:

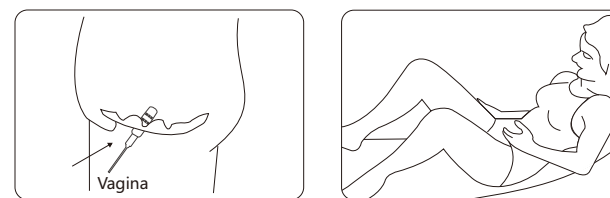

The patient lies on her back, relaxed and with the upper body slightly elevated. The legs are upright and tilted slightly to the outside.It is advisable to support the legs on the sides in order to improve relaxation.

### Vaginal probe

Insert the CH1 vaginal probe into the vagina for treatment.

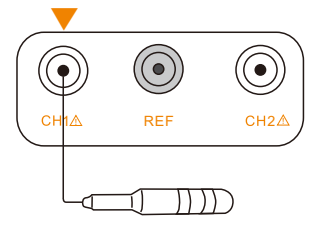

CH2 is not connected. REF is not connected.

### Note:

- 1. The surface of the electrode pads and probe should be kept clean.
- 2. Electrode pads and probe can only be used by one person. The same patient can reuse the electrode pads or probe.
- 3. The average life expectancy of electrode pads is 50 times (30minutes each time). This is in ideal environment free of oils and lotion. The average life expectancy of probe is 12-18 months. Stop using the electrode or probe if you experience a rash or other allergy.
- 4. When electrode pads' viscidity can't be restored after repeated use, please purchase new electrode pad from retailer or manufacturer.
- 5.Only use electrode pads equipped with the product or purchased from retailer or manufacturer. The size of electrode is about 50mm (L) × 50mm (W). Please do not use electrode pads of another size. Otherwise, too high of a current density can flow and injuries may be caused.
- 6. The recommended distance between the working electrode pads should not be smaller than approximately 1cm.
- Each person reacts differently to electric stimulation. The positioning of the electrode pads may be altered slightly to accommodate different body types.
- 8.Make sure the connection between electrode pads/probe and main unit is good, or else it might affect the function of the product.
- 9. Rinse the probe with clean water after each use and dry thoroughly before storage.
- 10.Do not use boiling water to clean the probe.
- 11.Do not dispose of the electrode or probe without following your local environmental requirements.
- 12. Regarding the depth of the probe in the body, please ensure the second metal ring is completely in the body.

## 4.2 Device Power On

Long press the ON/OFF button for two seconds to turn on the device, and then enter the main menu interface.

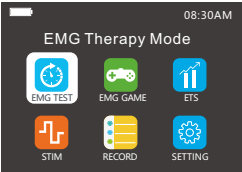

You can choose the appropriate treatment modules in the main menu interface. The operation of each module and each interface is described below.

## 4.3 Direction for Use (Introductions of Each Menu Interface)

We have four treatment modules: EMG Therapy, EMG Game, ETS, and STIM:

| Therapy<br>Mode | Model description                                                                                                    | Model USES                                                                                                    |
|-----------------|----------------------------------------------------------------------------------------------------|----------------------------------------------------------------------------------------------------|
| EMG<br>Therapy  | Uses EMG to assess pelvic floor muscle strength in the<br>treatment of urinary incontinence and helps users to track<br>their progress.                                                                                                    | A weekly test is recommended to assess changes in pelvic floor muscle strength.                                                                                                    |
| EMG<br>Game     | Uses EMG Game to help User control and strengthen they<br>pelvic floor muscles in the treatment of urinary incontinence.<br>According to the use's muscle contractions, muscle strength is<br>measured and converted into training interface movements<br>which has six ways to train for explosiveness, speed, and<br>sustainability. | It is recommended to train once a day.<br>1. When the pelvic floor muscle tone is<br>low and the maximum muscles strength<br>is low, use game 1 to train your muscles<br>for explosiveness.<br>2. When your pelvic floor muscles are<br>unable to contract quickly on a regular<br>basis, use games 2 and 3 to train your<br>muscles for explosiveness and speed.<br>3. When the pelvic floor muscles can't<br>hold on to their contractions for a long<br>time (at least 10 seconds), use games 4,<br>5 and 6 to train your muscles for<br>explosiveness and sustainability. |

| ETS  | This program provides a passive pulse when the contraction<br>level reaches a threshold through electrical feedback from the<br>pelvic floor muscles. Uses pulses to simulate pelvic floor<br>muscle, strengthen the central nervous control of the muscle<br>and reshape muscle function.                                                                                                    | ETS treatment is especially useful<br>for pelvicMuscle improvement,<br>urinary incontinence.                                                                                                    |
|------|----------------------------------------------------------------------------------------------------|----------------------------------------------------------------------------------------------------|
| STIM | Provide electrical stimulation and use the low-frequency current<br>stimulates pelvic floormuscles, nerves, and blood vessels,<br>promotes blood circulation for the purpose of increases blood<br>and oxygen supply to local tissues and rehabilitation of weak<br>pelvic floor muscles for the treatment of stress urinary<br>incontinence, urge urinary Incontinence and mixed urinary<br>incontinence in women and to maintain urinary continence<br>in women. | The Neuromuscular stimulation (STIM)<br>mode has 22 models to choose from to<br>strengthen your pelvic floor muscles.<br>3 Custom Slots are included for custom<br>programming under the guidance of<br>your doctor or physical therapist. |

#### 4.3.1 EMG Test

Explanation of the usage for CH1 channel, CH2 channel and REF channel:

- CH1 channel: Used to connect probe, which is inserted into the vagina (only for EMG acquisition, not for generating electrical stimulation);
- CH2 channel: Used to connect electrode pad, which is pasted near the treatment area (Only for EMG acquisition, not for generating electrical stimulation);
- ▶ REF channel: Used to connect reference electrode pad, which is pasted near the treatment area (not for generating electrical stimulation).

Please refer to 4.1.4 for diagram of electrode placement for EMG Test.

#### NOTE:

The device will only report on the muscle strength test of the muscles at the CH1 channel junction. The EMG value displayed by the CH2 channel is the EMG value of the area to which the CH2 electrode is attached, and is used for user reference. When the CH2 channel is not attached to the body, this channel is not connected to the load at this time, so the EMG value on the screen may be large, and the data is not used as a reference. For example, when the pelvic floor muscle is evaluated, the electrode pad of CH2 is attached to the abdomen position to collect the EMG value of the abdomen, which is used as a reference for evaluation of the pelvic floor muscle of CH1; In the evaluation of the pelvic floor muscle of CH1, the EMG value collected by CH2 should basically be the same as the EMG value when the abdomen is relaxed.

Step#1. Select the "EMG Test" in the main interface and press the confirmation button to enter the next interface.

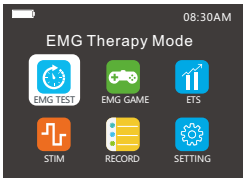

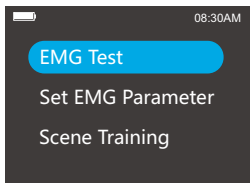

#### Step#2. Set EMG Parameter

- Select "Set EMG Parameter" and then press the confirmation button to set the EMG parameter.
- This interface displays the parameter setting table of EMG test, in which the <u>white</u> is unchangeable item and the <u>blue</u> is the modifiable item.
- $\bullet$  Use the " < " and " > " button to set the parameter value, as well as "^" and "v" button to switch options.

#### NOTE:

We suggest setting your Threshold at a lower number to start, around 10, until you have tested your muscle strength to determine where you are starting out at. A/M Threshold can be set on Automatic to ensure you are challenging your muscles without overreaching your limits. Biofeedback can be set to Above to offer you encouragement to reach your goal. Drawing Cap can be set at 100 when the Threshold is set lower than 40.

#### • Parameter setting interface is described below:

| Parameter name       | Parameter option or range | Parameter explanation                                                                                                    |
|----------------------|---------------------------|----------------------------------------------------------------------------------------------------|
| Threshold Value (µV) | 5-2000                    | Threshold setting, the default value is 40. If the displayed EMG value<br>exceeds this value, it indicates that the trainer's muscle strength has<br>reached the set threshold value. At this point, the device will continue<br>to broadcast voice, prompting theuser to reach the target. When<br>the EMG value is below the threshold, no voice will be broadcast. |
| A/M Threshold        | Manual/Auto               | Change mode for threshold value setting: Manual/Automatic.<br>The default setting is Manual. In the Automatic (Auto) mode:<br>The next EMG threshold is reduced to 80% of the average value.<br>In the Manual mode, the next EMG threshold does not change<br>with the EMG value of the current training.                                                             |
| Biofeedback          | above/off                 | Prompt tone mode: Above / Off. The default setting is Above.<br>Above: Tells you when the muscle strength is above the set threshold.<br>Off: Turns off the voice.                                                                                                    |
| Drawing Cap(µV)      | 50-2000                   | Adjust from 50-2000 according to Threshold Value. If the Threshold Value is set at 40 then the Drawing Cap should be set at approximately 100. If the Threshold Value is 100 then the Drawing Cap should be around 200. The curve of the Threshold Cap will show more detailed information when it is close to the value of the Drawing Cap.                          |

 After the EMG parameter setting is completed, click the ESC button to exit and the setting is automatically saved at this time.

#### NOTE:

Once the parameters are modified, the device will perform the EMG test according to the modified parameters. Please operate with caution.

Step#3. Select EMG test and then press the confirmation button to enter the EMG test curve interface.

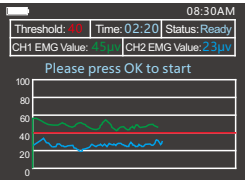

#### EMG test curve interface is described below:

- Threshold value: The set EMG threshold is divided into automatic and manual setting mode. In Automatic mode, the threshold will be adjusted according to the user's muscle strength during the previous work period. In Manual mode, the threshold will not change.
- Time: The total time of this EMG test does not include preparation time.
- Status: Ready (wait for the trainer to press the confirmation button to enter the EMG test); Rest (prompt the trainer to let their muscles relax); Work (prompt the trainer to make their muscles contract.)
- CH1 EMG value: The EMG value of the CH1 channel is displayed in real time.
- CH2 EMG value: The EMG value of the CH2 channel is displayed in real time.
- Drawing Cap: The upper limit of the interface curve, which cannot be exceeded. If the user exceeds the set Drawing Cap, the total will still remain at the peak value line by default.
- Red horizontal line: Threshold value reference line
- Green curve: Real-time curve of the EMG acquisition value of CH1.

• Blue horizontal line: CH2 reference acquisition for observing the trainer' s ability to contract the pelvic floor without contracting the abdomen.

The CH2 electrode pads are placed on the abdomen for observing the EMG of the abdomen during the pelvic floor contraction movement to judge whether the muscle contracted by the user is the pelvic floor muscle. When the electrode pad is not placed on the abdomen, its value has no reference significance.

In the EMG interface, according to the prompt on the screen, press the confirmation button to start the test.

#### Step#4.Start testing

- During the EMG, perform the action according to the prompt (#i.work--contractmuscles; #ii.rest--relax muscles) on the screen, and then the screen will display real-time muscle strength test values and curves.
- After the test is completed, the EMG chart is automatically generated and displayed in the form of a coordinate system.

| -        |         |           | 08:30AN | И |
|----------|---------|-----------|---------|---|
| E        | MG Test | : Results |         |   |
| Stage    | Target  | Refer µV  | Test µV |   |
| Pre-rest | ARG     | <4        | 4.8     |   |
| Fast     | МАХ     | >40       | 70.1    |   |
| Slow     | ARG     | > 35      | 35.0    |   |
| Stamina  | ARG     | > 30      | 13.7    |   |
| After    | ARG     | < 4       | 0.4     |   |

#### Description of biofeedback evaluation data

| Phase No. | Phase Name         | Parameter name | Refernce Value |
|-----------|--------------------|----------------|----------------|
| 1         | Pre resting stage  | Average value  | < 4µv          |
| 2         | Fast muscle stage  | Maximum value  | > 40µv         |
| 3         | Slow muscle stage  | Average value  | > 35µv         |
| 4         | Stamina test stage | Average value  | > 30µv         |
| 5         | Post resting stage | Average value  | < 4µv          |

The curves at the pre and post rest stages should be as stable as possible, and the test value should be less than the reference value. The greater the value or the more the curve beat changes, the more serious the pelvic floor muscle over activity.

- The fast muscle test value should be as large as possible. The larger the value is, the greater the fast muscle strength of the pelvic floor muscle is, and the stronger the muscle strength is; the smaller the value is, the smaller the muscle strength of fast pelvic floor muscle is, and the weaker the muscle strength is.
- The average value of slow muscle was tested at slow muscle and endurance stage. The greater the test value, the stronger the slow muscle endurance and muscle strength of pelvic floor muscle; The smaller the test value, the weaker the slow muscle endurance and muscle strength of the pelvic floor muscle.

(Reference: Chinese Journal of Obstetrics and Gynecology, Vol. 18, Issue 3, May 2017, Application of Glazer Assessment in Postpartum Pelvic Floor Muscle Function Assessment, written by Zhou Zhichun, Zhu Haiyun, Cao Hongmin)

#### Step #5: Scene training

ESC to previous screen:: Enter the EMG test interface, select Scene Training, then select your desired mode, contract and relax muscles according to the screen and voice prompts.

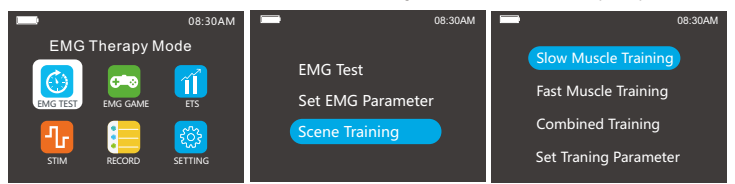

There is Slow Muscle Training, Fast Muscle Training and Combined Training. The three modes can be used alternately every day or selected according to user's own muscle conditions. If the explosive force is insufficient, select Fast Muscle Training, and if endurance is insufficient, select Slow Muscle Training.

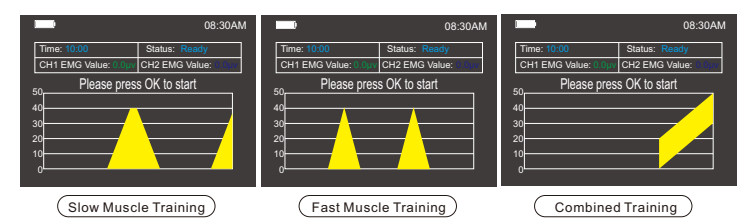

- 1. Slow Muscle Training: enhance the endurance of slow muscle contraction, so that the pelvic floor muscles are not easy to feel tired.
- 2. Fast Muscle Training: enhance the explosive force of fast muscle contraction, and make the contraction strength of pelvic floor muscle stronger.
- 3. Combined Training: collect pelvic floor muscle contraction signals, amplify the signals, make the pelvic floor contract, exercise the pelvic floor muscles and create a conditioned reflex through repeated training.
- 4. Set Training Parameter: set the length of timeeach program runs, from 5-15 minutes.

#### 4.3.2 EMG Game

#### Explanation of electrode connection:

- CH1 channel: It is used to connect electrode probe (only for EMG acquisition, not for generating electrical stimulation);
- CH2 channel: This port is not used for this mode;
- REF channel: It is used to connect reference electrode patch, which is pasted near the treatment area (not for generating electrical stimulation).

Please refer to 4.1.4 for diagram of electrode placement for EMG Game.

Step#1.Select the EMG Game mode in the main interface and press the confirmation button to enter the next interface.

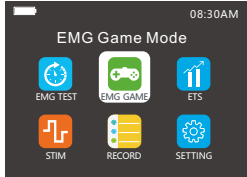

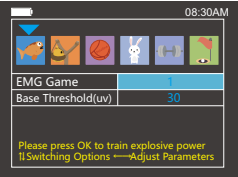

- The EMG Game is an active training for the user to contract the muscles of the treatment area. The device will show the status of the user's training in the way of the game, making the training more interesting. Electrical stimulation is not generated throughout the training process.
- The EMG Game includes six types of training games, as shown in Step #3.

#### Step#2. Set the parameter

- Use the "<" and " >" button to choose the game which need to set the parameter.
- $\bullet$  Use the "^" and "v" to switch to switch to Base Threshold then "<" and " > " button to set the game parameter

NOTE: Game parameters can be set according to user needs. We suggest setting the parameter low to begin with, 5-10  $\mu$ V, and raising to a challenging level as soon as possible. Parameter setting interface is described below:

| Parameter name         | Parameter option or range | Parameter explanation                                                                                                    |
|------------------------|---------------------------|----------------------------------------------------------------------------------------------------|
| Base Threshold<br>(uv) | 1-1000                    | The default value is 30uV. The base threshold is the<br>initial muscle strength of the game's first level. The<br>recommended setting range is 1-1000uv. |

- After the EMG game parameter setting is completed, click the ESC button to exit and the setting is automatically saved at this time.
- NOTE: Once the parameters are modified, the device will perform the EMG Game according to the modified parameters. Please operate with caution.

**Step#3.**Select the training game you want to use and press the confirmation button to enter the program.

Six kinds of EMG feedback game training methods are used for the explosive and continuous strength of muscles

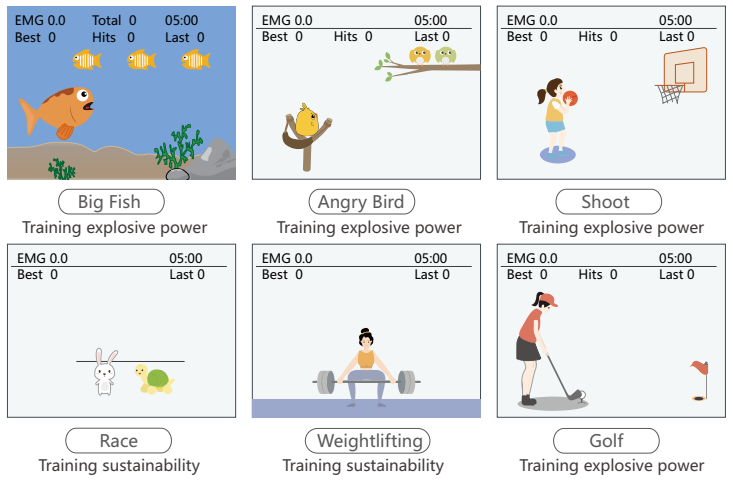

 EMG feedback game training rules: Connect the device to the specified electrodes and enter the game interface. Each time the trainer contracts their muscles at the set threshold value, they will get a point. Personal best scores will be saved for the next training session.

### 4.3.3 ETS

Explanation of electrode connection:

- CH1 channel: Used to connect vaginal electrode probe (not only for EMG acquisition, but also for generating electrical stimulation when the EMG value reaches the set threshold.)
- CH2 channel: This port is not used for this mode.
- REF channel: Used to connect reference electrode pad, placed on the thigh (not for generating electrical stimulation.)Please refer to 4.1.4 for diagram of electrode placement For ETS.

Step#1. Select ETS Therapy in the main interface and press the confirmation button to enter the next interface.

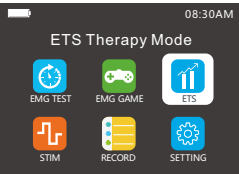

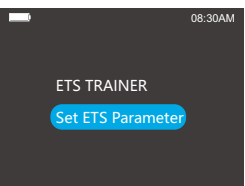

#### Step#2. Set ETS Parameter

- Select Set ETS Parameter, click the confirmation button, and then enter the setting interface. ETS testing parameters consist of EMG and STIM.
- The interface is divided into two layers. The first layer is the EMG parameter setting. The default parameters are as follows:

|                                                                                   | 08:30AM   |
|-----------------------------------------------------------------------------------|-----------|
| Set EMG                                                                           | Parameter |
| Threshold Value(uv)                                                               | 40        |
| A/M Threshold                                                                     | Manual    |
| Biofeedback                                                                       | Above     |
| Work Time (s)                                                                     | 6         |
| Rest Time(s)                                                                      | 6         |
| Trial Times                                                                       | 6         |
| Press OK key to switch to STIM setting<br>↑↓Switching Options → Adjust Parameters |           |

 Use the "<" and ">" button to set the parameter value, as well as "^" and "v" button to switch options.

NOTE: The parameters can be set according to user needs by referring to the table below.

• Parameter setting interface is described below:

| Parameter name                    | Parameter option<br>or range | Parameter explanation                                                                                                    |
|-----------------------------------|------------------------------|----------------------------------------------------------------------------------------------------|
| Threshold Value<br>(uV)           | 5-2000                       | Exceeding this threshold value indicates that the ETS training<br>requirements are met, and ETS will give the muscle an electrical<br>stimulation.     Below this threshold value indicates that the ETS training<br>requirements are not met and there will be no electrical stimulation.     When the displayed EMG value exceeds this threshold value, there<br>will be a voice broadcast -t"Good".     Threshold setting, the default value is 40.                                                                                                    |
| A/M Threshold                     | Manual/Auto                  | <ul> <li>Change mode for threshold value setting: manual / automatic.</li> <li>In Automatic (Auto) mode, the threshold value for the next work time will be 80% of the average muscle strength value of previous work. For example- If you set the threshold value to 40uV, the threshold value for the first work time will be 40uV; during the first work time, if the average muscle strength value is 3040%=240U. The greater the average muscle strength value is the strength value is, the strength value will be. The lower the average muscle strength value is, the strength value is, the lower the next threshold value will be. The lower the average muscle strength value is, the lower the next threshold value will be. The output intensity value of the electrical stimulation will be modified according to the threshold of the EMG. When the threshold the EMG is high, the intensity of the stimulation output will be increased to higher levels.</li> <li>In the manual mode, the threshold value to 40uV, the threshold value will always be 40uV.</li> <li>The default setting is Manual.</li> </ul> |
| Biofeed back                      | above/off                    | <ul> <li>Prompt tone mode: above / off.</li> <li>Above: Offers encouragement when the muscle strength is above<br/>the set threshold.</li> <li>Off: Turns off the voice. The default setting is Above.</li> </ul>                                                                                                    |
| Work Time (s)                     | 2-99                         | Working time: time in seconds that you are challenged to contract<br>your muscles. The default value is 6.                                                                                                    |
| Rest Time (s)                     | 2-99                         | Rest time: time in seconds that you are given to relax your muscles.<br>The default value is 6.                                                                                                    |
| Trial Times<br>(Number of cycles) | 2-99                         | During ETS training, one working time and one rest time of EMG<br>are counted as a cycle, and the total time is the sum of working time<br>and rest time in multiple cycles. If muscle electrical stimulation is<br>stimulated, it is not counted as the total time.                                                                                                    |

- Users can perform EMG tests through preset or manually set thresholds. When the pelvic floor muscle contraction value reaches the threshold, a voice prompt will be issued and STIM stimulation will be performed. If the set threshold is not met, there will be no voice broadcast or STIM stimulation. At the same time, when the user sets the "Auto Threshold", the larger the average muscle strength value, or stronger the muscle contraction, the higher the next threshold value will be. The lower the average muscle strength value, that is, the weaker the muscle contraction, the lower the next threshold will be. The output intensity value of the electrical stimulation can be modified using the CH1 + key during stimulation. If the user chooses "manual mode", the threshold will not change.
- After the EMG parameter setting, press confirmation button (OK Key) to switch to STIM setting. The default parameters are as follows:

| _                                               | 08:30AM                            |
|-------------------------------------------------|------------------------------------|
| Set STIM P                                      | arameter                           |
| STIM Time(s)                                    | 6                                  |
| Ramp Up(s)                                      | 0.1                                |
| Ramp Down(s)                                    | 0.1                                |
| Frequency(Hz)                                   | 10                                 |
| Width(uS)                                       | 200                                |
| Wave Mode                                       | Symmetric                          |
| Press OK key to switch t<br>†↓Switching Options | o EMG setting<br>→AdjustParameters |

 Use the "<" and " >" button to set the parameter value, as well as "^" and "v" button to switch options.

NOTE: The parameters can be set according to user needs by referring to the table below.

| Parameter<br>name | Parameter option<br>or range | Parameter explanation                                                                                                    |
|-------------------|------------------------------|----------------------------------------------------------------------------------------------------|
| Frequency (Hz)    | 2-100                        | Pulse frequency, the default value is 10. Equates to how many pulses of energy per second. The higher the value, the faster the muscle contracts.                                                                                                    |
| Width (uS)        | 50-450                       | Pulse Width, the default value is 200. This is the size of the wave of energy. Larger numbers equal a larger target area.                                                                                                    |
| Wave Mode         | Symmetric/<br>Asymmetric     | <ul> <li>Waveform type: Symmetric/Asymmetric.</li> <li>The pulse output in the Symmetric mode is a biphase symmetric waveform, and the output of the generated electrical stimulation is very strong.</li> <li>The pulse output in the Asymmetric mode is a biphase asymmetric waveform, and the output of the generated electrical stimulation is relatively gentle.</li> <li>In the same program and the same current intensity, the output intensity of the symmetric wave.</li> <li>The default setting is Symmetric.</li> </ul> |

· Parameter setting interface is described below:

 The specific parameter settings have been set in the 22 STIM stimulation programs. Please check the pulse frequency and pulse width of the 22 STIM stimulation modes for selection (see 4.3.4 STIM interface table for details). After the STIM parameter setting is completed, click the ESC button to exit and the setting is automatically saved at this time.

**NOTE:** Once the parameters are modified, the device will perform the ETS Test according to the modified parameters. Please operate with caution.

Step#1. Select ETS test in the ETS Therapy interface.

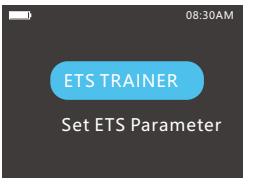

After entering the ETS Trainer, please follow the prompts to contract the muscles of the pelvic floor. The device will automatically detect the EMG value of CH1 contracted by the user. When the EMG value reaches the set threshold, the electrical stimulation is triggered. This is a combination of active and passive treatment, which increases the self-contracting ability of the user.

NOTE: There will only be electrical stimulation directly after the prompt to contract your muscles if the set Threshold is met. Control the intensity of the stimulation using the CH1 +/- keys.

ETS testing interface is shown as below:

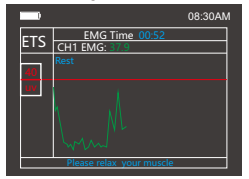

- Threshold: Set threshold value in red;
- · Time: Current training time;
- · EMG value: Current tested CH1 EMG value;
- Status: Indicates the current training state. The training state is divided into 4 types: Ready, Rest, Work and Electrical Stimulation Output.

When the displayed EMG value reaches the set threshold value, the electrical stimulation will be triggered, and the interface is shown as below:

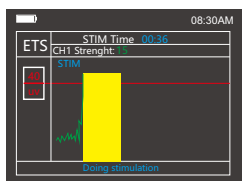

When there is STIM electrical stimulation output, the LED indicator lights up. You may then adjust the strength of the stimulation using the + key for CH1. Continue tapping the + key until you reach a comfortable, but challenging level of stimulation. A training chart appears after the training is completed, showing the most recent 30 treatment records. Green bars represent sessions where the trainer triggered electrical stimulation more than 50% of the time. Orange records are sessions where the trainer triggered electrical stimulation below 50% of the time.

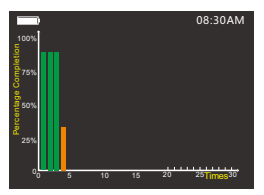

#### 4.3.4 STIM

Explanation of electrode connection:

- CH1 channel: Used to connect the probe (for generating electrical stimulation);
- · CH2 channel: Not connected.
- REF channel: Not connected.
- Please refer to 4.1.4 for diagram of electrode placement for STIM.

**Step#1.** Select the STIM in the main interface and press the confirmation button to enter the next interface.

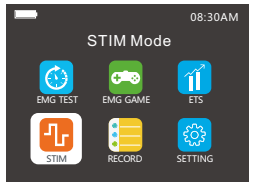

#### Step#2. Set STIM Parameter

 This interface displays the parameter setting table of STIM, in which the white is an unchangeable item and the blue is the modifiable item. P01-P22 are fixed programs. On fixed programs you can adjust whether the program uses Symmetric or Asymmetric waveform. PC1, PC2, and PC3 can be custom programmed. All settings may be customized in these programs.

 Use the "<" and ">" buttons to switch programs or set the parameter value, as well as "^" and "v" button to switch options. Press the Okay button to enter the program. The strength of each program can be adjusted. The strength setting is referred to as the mA's. Use the +/keys associated with the channel being used to adjust the strength (mA's).

· Parameter setting interface is described below:

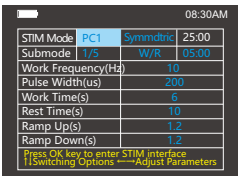

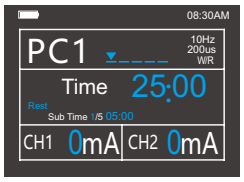

#### • For P01~P22(Fixed program):

| Parameter name           | Parameter explanation                                                                                                    |
|--------------------------|----------------------------------------------------------------------------------------------------|
| STIM Mode                | P01~P22                                                                                                    |
| Symmetric/<br>Asymmetric | <ul> <li>Waveform type: Symmetric/Asymmetric</li> <li>The pulse output in the Symmetric mode is a strong biphase symmetric waveform.</li> <li>The pulse output in the Asymmetric mode is a soft biphase asymmetric waveform.</li> </ul> |

· See the detailed parameters of each mode below:

| Model:KM530B |                                    |                   |                    |                  |                  |                   |                     |
|--------------|------------------------------------|-------------------|--------------------|------------------|------------------|-------------------|---------------------|
| Programs     | Type of urinary<br>Incontinence    | Frequency<br>(Hz) | PulseWidth<br>(µS) | Work Time<br>(s) | Rest Time<br>(s) | Sub Time<br>(min) | Total Time<br>(min) |
| P01          | Urge Incontinence                  | 10                | 240                | 6                | 8                | -                 | 25                  |
| P02          | Frequent Urination                 | 10                | 250                | 6                | 10               | -                 | 25                  |
| P03          | Bladder Active Stimulation         | 10                | 220                | Continue         | 0                | -                 | 25                  |
| P04          | Sensory Nerve Regeneration         | 20                | 220                | 6                | 8                | -                 | 4                   |
| P05          | Stress Incontinence                | 35                | 250                | 6                | 10               |                   | 20                  |
| P06          | Stress Incontinence                | 35                | 250                | 6                | 15               |                   | 20                  |
| P07.1        | Otaaa kaasatiaaaaa                 | 35                | 300                | 6                | 9                | 35                | 45                  |
| P07.2        | Stress incontinence                | 20                | 300                | Continue         | 0                | 10                | 45                  |
| P08          | Muscle Training                    | 35                | 450                | 7                | 9                |                   | 30                  |
| P09.1        |                                    | 10                | 240                | 5                | 7                | 10                |                     |
| P09.2        | Mined Incontinuous                 | 35                | 220                | 5                | 8                | 10                | 25                  |
| P09.3        | wixed inconunence                  | 10                | 200                | 5                | 8                | 5                 |                     |
| P10.1        |                                    | 4                 | 240                | 6                | 8                | 5                 |                     |
| P10.2        |                                    | 10                | 300                | 6                | 8                | 10                |                     |
| P10.3        |                                    | 15                | 280                | 6                | 8                | 5                 | 35                  |
| P10.4        | Sensory Nerve Regeneration         | 40                | 270                | 5                | 8                | 10                |                     |
| P10.5        |                                    | 10                | 200                | 5                | 8                | 5                 |                     |
| P11          | Tighten Vagina                     | 35                | 220                | 6                | 12               |                   | 20                  |
| P12.1        |                                    | 4                 | 250                | 6                | 7                | 5                 |                     |
| P12.2        |                                    | 10                | 220                | 6                | 9                | 6                 |                     |
| P12.3        | Pelvic Muscle Exercise             | 20                | 220                | 7                | 7                | 6                 | 28                  |
| P12.4        |                                    | 35                | 200                | 6                | 10               | 6                 |                     |
| P12.5        |                                    | 10                | 220                | 6                | 8                | 5                 |                     |
| P13.1        |                                    | 4                 | 260                | Continue         | 0                | 4                 |                     |
| P13.2        | Pelvic Muscle Exercise             | 10                | 300                | 6                | 8                | 5                 | 14                  |
| P13.3        |                                    | 35                | 300                | 6                | 8                | 5                 |                     |
| P14.1        |                                    | 4                 | 240                | 6                | 7                | 5                 |                     |
| P14.2        | Exercise pelvic floor muscle       | 10                | 300                | 8                | 7                | 10                |                     |
| P14.3        | Endurance                          | 20                | 300                | 7                | 7                | 10                | 30                  |
| P14.4        |                                    | 35                | 240                | 7                | 7                | 5                 |                     |
| P15.1        |                                    | 4                 | 220                | 6                | 8                | 5                 |                     |
| P15.2        |                                    | 10                | 240                | 6                | 8                | 5                 |                     |
| P15.3        | Maintain Pelvic Muscle<br>Exercise | 20                | 240                | 6                | 8                | 5                 | 24                  |
| P15.4        |                                    | 35                | 220                | 5                | 8                | 5                 |                     |
| P15.5        |                                    | 10                | 200                | 5                | 8                | 4                 |                     |
| P16.1        |                                    | 4                 | 200                | 5                | 10               | 4                 |                     |
| P16.2        |                                    | 10                | 200                | 5                | 10               | 10                |                     |
| P16.3        | New Mother                         | 20                | 200                | 5                | 12               | 5                 | 28                  |
| P16.4        |                                    | 35                | 200                | 5                | 12               | 5                 |                     |
| P16.5        |                                    | 20                | 200                | 5                | 10               | 4                 |                     |
| P17.1        |                                    | 4                 | 220                | 6                | 8                | 5                 |                     |
| P17.2        |                                    | 10                | 220                | 5                | 9                | 10                |                     |
| P17.3        | Exercise After Hysterectomy        | 35                | 200                | 5                | 10               | 5                 | 25                  |
| P17.4        |                                    | 10                | 200                | 5                | 8                | 5                 |                     |

| P18     | Cystocele, Prolapse       | 10    | 220    | 5          | 8    |    | 25   |
|---------|---------------------------|-------|--------|------------|------|----|------|
| P19.1   |                           | 4     | 240    | Continuous | 0    | 5  |      |
| P19.2   | Look of Constituity       | 40    | 300    | 8          | 8    | 10 | 22   |
| P19.3   | Lack of Sensitivity       | 50    | 240    | Continuous | 0    | 4  | 23   |
| P19.4   |                           | 10    | 200    | 6          | 8    | 4  |      |
| P20.1   | Polyic Muscle Pain        | 3     | 200    | Continuous | 0    | 20 | 20   |
| P20.2   | r eivic ividscle r alli   | 10    | 200    | Continuous | 0    | 10 | 30   |
| P21.1   |                           | 3     | 250    | 4          | 4    | 3  |      |
| P21.2   |                           | 10    | 250    | 4          | 4    | 10 |      |
| P21.3   | Lack of Sensitivity       | 20    | 250    | 4          | 4    | 5  | 25   |
| P21.4   |                           | 30    | 200    | 4          | 6    | 4  |      |
| P21.5   |                           | 40    | 200    | 4          | 6    | 3  |      |
| P22     | Pelvic Muscle Exercise    | 2     | 220    | 6          | 10   |    | 20   |
| PC1-PC3 | Custom Settings as Needed | 2-100 | 50-450 | 2-99       | 2-99 |    | 1-99 |

Note: Programs PC1, PC2 and PC3 are customizable programs. Set parameters according to trainer's needs.

#### Customization process:

**Step#1.** Select the STIM mode in the main interface and press the confirmation button to enter the next interface.

Step#2. Set STIM Parameter

- Select PC1-PC3 in the STIM Mode option to start customizing settings. This interface displays the parameter setting table of STIM Mode, in which the white is an unchangeable item and the blue is the modifiable item.
- Use the "<" and " >" buttons to to set the parameter value, as well as " $^{"}$  and "v" button to switch options.

**NOTE**: The parameter should only be set under the directions of physicians and professionals.

The range of custom parameter settings is as follows:

| Parameter option                  | Parameter explanation                                                                                                    |
|-----------------------------------|----------------------------------------------------------------------------------------------------|
| STIM Mode                         | Mode switching (PC1~PC3).                                                                                                    |
| Symmetric/<br>Asymmetric          | Waveform type: Symmetric/Asymmetric<br>The pulse output in the Symmetric mode is a strong biphase symmetric waveform.<br>The pulse output in the Asymmetric mode is a soft biphase asymmetric waveform.                                                                                                    |
| Sub Mode                          | Indicates the Sub Mode of the program. A Sub Mode is a layer of settings within a single<br>program allowing the trainer to use several different settings in a cycle during the program. If<br>the screen shows Sub Mode is 1/5: this indicates that this program has 3 Sub Modes, and the<br>current Sub Mode is 1, if the screen shows Sub Mode is 2/5: this indicates that this program is<br>on Sub Mode 2. |
| Work/Rest Or<br>Cont (Continuous) | If we choose W/R (Work/Rest), the electrical stimulation will be output for a period of time and<br>then stop output for a period of time, repeatedly.<br>If we choose the Cont (Continuous), the electrical stimulation will never have a 0 (zero)<br>stimulation rest period.                                                                                                    |
| 10:00                             | This is the running time of the current Sub Mode; ranging from 01:00 to 95:00 minutes.                                                                                                    |
| Work frequency (Hz)               | This is the pulse output frequency of the current Sub Mode, ranging from 2 to 100.                                                                                                    |
| Pulse width (us)                  | This is the pulse output width of the current Sub Mode, ranging from 50 to 450.                                                                                                    |
| Working time (s)                  | When the Sub Mode is set as W/R (work/rest), this parameter will represent the amount of time that current is delivered, ranging from 2 to 99 seconds.                                                                                                    |
| Rest time (s)                     | When the Sub Mode is set as W/R (work/rest), this parameter will represent the amount of 0 drop rest time between work times, ranging from 2 to 99 seconds.                                                                                                    |
| Ramp Up (s)                       | When the Sub Mode is set as W/R (work/rest), this parameter sets how long in seconds that the current will take to increase back up from 0 to the last set mA's. The value range is from 0.1 to 9.9 seconds.                                                                                                    |
| Ramp Down (s)                     | When the Sub Mode is set as W/R (work/rest), this parameter sets how long in seconds that the current will take to drop to 0 during the rest portion of the program. The value range is from 0.1 to 9.9 seconds.                                                                                                    |

 After the STIM parameter setting is completed, click the ESC button to exit and the setting is automatically saved at this time.

NOTE: Once the parameters are modified, the device will perform the STIM Therapy according to the modified parameters. Please operate with caution.

#### 4.4 Treatment Record

 In the main interface, select "RECORD", and then click confirmation button to enter the record interface.

NOTE: Programs that were not completed will not be recorded.

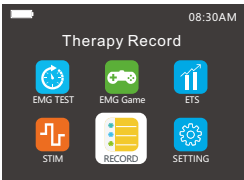

#### In the EMG record interface

|                                         |        |          | 08:30AM |  |
|-----------------------------------------|--------|----------|---------|--|
| EMG Test Results<br>2022-03-15 03:42:48 |        |          |         |  |
| Stage                                   | Target | Refer µV | Test µV |  |
| Pre-rest                                | ARG    | <4       | 4.8     |  |
| Fast                                    | MAX    | >40      | 70.1    |  |
| Slow                                    | ARG    | >35      | 35.0    |  |
| Stamina                                 | ARG    | >30      | 13.7    |  |
| After                                   | ARG    | <4       | 0.4     |  |
| 1/5                                     |        |          |         |  |

| .)              | 08:30AM |
|-----------------|---------|
| EMG Record      |         |
| EMG Chart       |         |
| ETS Record      |         |
| ETS Chart       |         |
| STIM Record     |         |
| STIM Chart      |         |
| EMG Game Record |         |
|                 |         |

You will see the last EMG training date displayed at the top of the screen. The last 30 EMG test results can be accessed here using the "^" and "v" buttons. The top record is the latest record. If there are more than 30 records, the latest record will replace the last record. The red value indicates that the required standard is not met. Green value meets the standard.

#### In the EMG chart interface

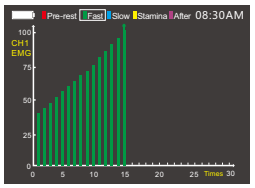

You will see a two-dimensional coordinate graph. The bottom line, or X-axis, represents the number of test times charted; the lateral, or Y-axis, represents the measured EMG value. We will record the test values of the 5 stages of the EMG testing process through 5 pages. 5 colors distinguish 5 testing stages, The colors of the bars are labeled at the top of the screen. Red: Pre-rest, Green: Fast twitch muscle strength, Blue: Slow twitch muscle endurance, Yellow: Stamina, Purple: After exercise muscle tension. The chart can more vividly reflect the user's EMG test results and graph their EMG change trend. Use the "<" and " >" button to select and view the test records of different stages. Note: During normal testing, the test values during the Pre-rest and After stages should be below S0µv. The other test values should be lower than 100µv. Therefore, we will limit the maximum value in the Pre-rest and After stages the maximum value of 50 or 100µv, and an arrow will be displayed at the top for marking. The test value exceeds the maximum limit, the test reaces the maximum mile the accurate. Please do not use it as a reference, or retest.

#### • In the ETS Record interface

| )                | 08:30AM    |  |  |  |  |
|------------------|------------|--|--|--|--|
| Date             | Proportion |  |  |  |  |
| 2022-05-16 12:46 | 50.0%      |  |  |  |  |
| 2022-06-12 12:40 | 20.3%      |  |  |  |  |
| 2022-06-20 13:20 | 60.0%      |  |  |  |  |
| 2022-07-06 13:10 | 50.6%      |  |  |  |  |
| 2022-07-08 14:12 | 40.0%      |  |  |  |  |
| 2022-08-19 15:40 | 100%       |  |  |  |  |
| 1/1              |            |  |  |  |  |

In ETS records, the calculation of percentage: the denominator is the number of times the vaginal muscles are broadcasted during one stage of work and rest, and the numerator is the number of times electrical stimulation is triggered (when the vaginal muscles have poor muscle strength and control, the contraction of the vaginal muscles will not exceed the threshold, and electrical stimulation cannot be triggered). The percentage here is used to represent muscle strength and control ability. The higher the percentage, the stronger the muscle strength and control ability.

The ETS treatment date and the percentage of the number of electrical stimulation triggered in each therapy are recorded. Up to 30 records can be recorded. The top record is the latest record. If there are more than 30 records, the latest record will replace the last record.

#### In the ETS Chart interface

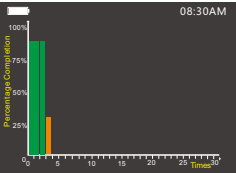

You will see a two-dimensional coordinate used. The bottom X-axis represents the number of test times; the lateral Y-axis represents the percentage of times stimulation was triggered in each therapy session. Bar charts with more than 50% of triggered electrical stimulation times will be green, and those with less than 50% will be orange.

## In the STIM record interface

| Ľ   | )                |           | 08:30AM |  |
|-----|------------------|-----------|---------|--|
|     | Date             | STIM Time | Mode    |  |
|     | 2022-08-19 15:40 | 25:00     | P01     |  |
|     | 2022-07-08 14:12 | 25:00     | P02     |  |
|     | 2022-07-06 13:10 | 25:00     | P03     |  |
|     | 2022-06-20 13:20 | 04:00     | P04     |  |
|     | 2022-06-12 12:40 | 20:00     | P05     |  |
|     | 2022-05-16 12:46 | 45:00     | P07     |  |
| 1/1 |                  |           |         |  |

The STIM therapy date, time and mode are recorded. Up to 30 records can be recorded. The top record is the latest record. If there are more than 30 records, the latest record will replace the last record.

#### In the STIM chart interface

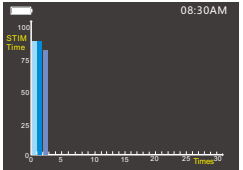

You will see a two-dimensional coordinate used. The bottom X-axis represents the number of test times; the lateral Y-axis represents time of electrical stimulation. The color of the bar chart is only used for interval differentiation and has no other meaning.

## 4.5 Device Power Off

When the treatment is completed, press and hold the ON/OFF button for 2 seconds to turn off the device.

· Then remove all accessories connected to the main unit.

#### NOTE: Do not pull the wires, this could damage your accessories.

### 4.6 After the Treatment

User can clean and maintain the device according to the following instructions:

#### Main unit

- Make sure to turn off the device and unplug all accessories from the main unit before cleaning.
- Clean the surface of the main unit with a damp cloth or 75% alcohol cotton before and after treatment.
- Please keep out of reach of children.
- Do not store in a place exposed to direct sunlight, high temperature or humidity.
- Please keep it in a dry and ventilated place.
- Do not disassemble, repair or modify this product without manufacturer's permission, which may cause accidents or malfunctions.
- In order to avoid environmental pollution, please do not discard this device when it is scrapped. Please dispose of it according to local environmental protection requirements.
- The service life of the main unit is 3 years.

#### Built-in battery

- The device is powered by D.C. 7.4V/1200mAh rechargeable built-in lithium battery.
- When the battery voltage is too low, the battery icon will turn red. Please charge in time.
- After the battery power indication, it takes about 2 hours to fully charge each time. After fully charged, it can be used continuously for about 6 hours.
- In order to ensure the performance of the battery, when the product is not used regularly, please charge the product once 1-2 months.
- The battery of the product is built-in, when the product is scrapped, please dispose of the battery following the local environmental regulations.
- The built-in rechargeable battery is not allowed to be disassembled and replaced without permission. If you need to replace the battery, please contact us.

#### Wires

- All wires should be handled with care and not pulled by force, which may affect the output of the device.
- Check the wires before treatment to prevent the wires from loosening or damaging.
- · Avoid pulling or twisting the wire.
- The average service life of the wire is about 24 months.
- · Carefully store the wires after each use.
- USB wire is universal micro-USB cable, please connect D.C. 5V /0.5A power charger.
- Please dispose of the wires according to local environmental protection requirements.

#### Vaginal probe

 Only for use by one person. Do not share your probe or use another person's probe. The average service life of the probe is 12 to 18 months. When you need to replace the probe, please visit our website for purchase. www.KfitKegelToner.com Please use the probes provided.

- Model: KM-503
- ► Size: 145mmφ25mm
- The surface of the probe should be kept clean to avoid dirt.
- Rinse with clean water after each use, and dry thoroughly before storage.
- · Do not use boiling water to clean the probe.

- Rinse with water before use to enhance lubrication and conductivity.
- In order to avoid environmental pollution, please do not discard the probe when it is scrapped. Please dispose of it according to local environmental protection requirements.

**NOTE:** As you should whenever receiving vaginal penetration, it is important to urinate afte r using your vaginal probe to remove any normal bacteria from the urethra. This will help to prevent UTI's.

#### Electrode pad

• Do not overlap use, and the electrode pad should be in full contact with the skin.

 Do not use on more than one person.Please replace when there is no adhesion or damage. The average service life is 50 times(30minutes each time).Service life is diminished in the presence of lotion,oil,dirt and hair.Please visit our website when it is time to replace your electrode pads.

- Model: OCWN2505
- Size: 50\*50mm
- Try to avoid touching the adhesion side of the electrode pads by hand.
- Ensure the skin you are attaching them to is clean and dry and free from injury.
- · Do not wipe the pads with a tissue or cloth.

• In order to avoid environmental pollution, please dispose of accessories according to local environmental protection requirements.

## 4.7 Accessory Replacement Instruction

• The replaceable parts of this product are wires, electrode pads, and probes. When you need to replace these parts, please contact our company for purchase.

**NOTE:** Please use the wires, electrode pads and probes provided by our company. The use of other accessories not equipped by our company may affect the safety and effectiveness of the product. If the accessories are damaged or reach the end of life, please contact our customer service. Contact details can be found in this manual.

## 4.8 Product Repair

If the product is in need of repair, please send it back to the local dealer. Do not disassemble or repair the product without authorization. KONMED will provide circuit diagram, calibration guidance, component list and other necessary information to service personnel.

## 5. Storage and Disposal

## 5.1 Storage

- Store it in a clean, dry place. We recommend that you keep your device and its accessories in the original gift box.
- Store the device in a place where it is out of reach of children.
- Do not disassemble the device without authorization.
- If you do not use the device for a long time, charge it once every 1-2 month.
- Do not disassemble for repair without prior notification or you may void your warranty.

## 5.2 Disposal

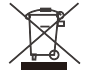

DO NOT throw away the device with normal household waste at the end of its life. Lithium batteries require special disposal. Please contact your local town or city officials for recycling information. By doing this, you help to preserve the environment.

## 6. Trouble Shooting

If your device is not operating properly, please check below for common problems and suggested solutions. If the recommended action does not solve the problem, please contact our customer service.

| Problem                                                                                                    | Possible Cause                                                                                                    | Possible Fix                                                                                      |
|----------------------------------------------------------------------------------------------------|----------------------------------------------------------------------------------------------------|---------------------------------------------------------------------------------------------------|
| Not booting                                                                                                    | 1. The battery is low<br>2. The product is damaged<br>3. Power button failure                                                                                                    | 1. Please charge<br>2. Repair or replace as needed                                                |
| EMG test is<br>unstable                                                                                                    | <ol> <li>The connection of probe or electrode is poor and the<br/>reference electrode is not connected. If the contact of the<br/>electrode pad or the probe is unstable, the impedance at<br/>the contact will be come larger, and the external interference<br/>will be larger, resulting in an unstable EMG value and<br/>deviating from the actual value.</li> <li>Unnecessary movement during the EMG acquisition<br/>process, interfere with EMG acquisition at the collection part.</li> </ol> | <ol> <li>Connect electrode pads</li> <li>Avoid unnecessary motion<br/>disturbances</li> </ol>     |
| No stimulation<br>output                                                                                                    | <ol> <li>The electrode is detached or connection is poor.</li> <li>Internal electrical stimulation outputcircuit is damaged</li> </ol>                                                                                                    | 1. Reinsert or replace electrode<br>2. Repair or replace as needed                                |
| No display on<br>the screen 1. Screen damaged<br>2. The internal connection of the main unit is damaged<br>Internal device damaged |                                                                                                    | Repair or replace as needed                                                                       |
| No sound                                                                                                    | 1. The system sound is off<br>2. The speaker or the main unit is damaged                                                                                                    | <ol> <li>System settings to adjust<br/>the volume</li> <li>Repair or replace as needed</li> </ol> |

## 7. Warranty Contents

## 7.1 Disclaimer

Shenzhen Konmed Technology Co., Ltd has provided all information regarding the operation of this biofeedback device. This information has been translated by our US representatives. No intentional changes to use or function have been made. Konmed is not responsible for any consequences caused by improper use by consumers.

### 7.2 Warranty

- The stimulator carries a limited warranty of one year from the date of purchase. During the warranty period, defective items will be repaired or replaced at no charge. Any evidence of misuse, abuse, alternations, or externally caused damage may invalidate this warranty.
- 2) Warranty services outsides the scope of warranty shall be charged according to regulations.
- 3) When applying for warranty, please provide your order number along with the mailing address associated with your purchase to our US customer care team using the contact information below.

### 7.3 Support

#### **Customer Service Center**

Company name: K-fit Kegel Toner, LLC. Address: 630 Hickory St NW Suite 120-128 Albany, OR 97321 Tel.: 702-285-5944 E-mail: customercare@kfitkegeltoner.com Website: KfitKegelToner.com

#### Manufacturer

Company name: Shenzhen Konmed Technology Co., Ltd. Address: 601, Building B4, Shenchengtou Creative Factory Life Science Park, Julongshan A Road, Xiuxin Block, Kengzi Street, Pingshan District, Shenzhen, Guangdong, CHINA. Post code: 518118 Tel.: +86 755 8670 4556 Fax: +86 755 8670 4556 Website: www.konmed.cn E-mail: sales@konmed.cn

## 8.Annex I. Manufacturer's EMC Statement

| Guidance and manufacturer's declaration - electromagnetic emissions |                 |  |  |  |
|---------------------------------------------------------------------|-----------------|--|--|--|
| Emissions test                                                      | Compliance      |  |  |  |
| RF emissions CISPR 11                                               | Group 1         |  |  |  |
| RF emissions CISPR 11                                               | Class B         |  |  |  |
| Harmonic emissions IEC 61000-3-2                                    | Not application |  |  |  |
| Voltage fluctuations/ flicker emissions<br>IEC 61000-3-3            | Not application |  |  |  |

| Guidance and manufacturer's declaration - electromagnetic Immunity                                           |                                                                                            |                                                                                            |  |  |  |  |
|----------------------------------------------------------------------------------------------------|--------------------------------------------------------------------------------------------|--------------------------------------------------------------------------------------------|--|--|--|--|
| Immunity Test                                                                                                | IEC 60601-1-2 Test level                                                                   | Compliance level                                                                           |  |  |  |  |
| Electrostatic discharge (ESD)<br>IEC 61000-4-2                                                               | ±8kV contact<br>±2kV, ±4kV, ±8kV, ±15kV air                                                | ±8kV contact<br>±2kV, ±4kV, ±8kV, ±15kV air                                                |  |  |  |  |
| Electrical fast transient/burst<br>IEC 61000-4-4                                                             | Not application                                                                            | Not application                                                                            |  |  |  |  |
| Surge<br>IEC 61000-4-5                                                                                       | Not application                                                                            | Not application                                                                            |  |  |  |  |
| Voltage dips, short interruptions<br>and voltage variations on power<br>supply input lines<br>IEC 61000-4-11 | Not application                                                                            | Not application                                                                            |  |  |  |  |
| Power frequency magnetic field<br>IEC 61000-4-8                                                              | 30A/m<br>50Hz/60Hz                                                                         | 30A/m<br>50Hz/60Hz                                                                         |  |  |  |  |
| Conducted RF<br>IEC 61000-4-6                                                                                | 3V and 6V<br>in ISM and amateur radio bands<br>between 0,15MHz and 80MHz<br>80% AM at 1kHz | 3V and 6V<br>in ISM and amateur radio bands<br>between 0,15MHz and 80MHz<br>80% AM at 1kHz |  |  |  |  |
| Radio-Frequency<br>Electromagnetic Field<br>Amplitude Modulated<br>IEC 61000-4-3                             | 10V/m<br>80MHz – 2,7GHz<br>80% AM at 1kHz                                                  | 10V/m<br>80MHz – 2,7GHz<br>80% AM at 1kHz                                                  |  |  |  |  |
| NOTE UT is the a.c. mains voltage prior to application of the test level.                                    |                                                                                            |                                                                                            |  |  |  |  |

#### Guidance and manufacturer's declaration - electromagnetic Immunity

Radiated RF IEC61000-4-3 (Test specifications for ENCLOSURE PORT IMMUNITY to RF wireless communications equipment)

| Test Frequency<br>(MHz) | Band<br>(MHz)            | Service                                                  | Modulation                      | Modulati on<br>(VV) | Distance<br>(m) | IMMUNITY<br>TEST LEVEL(V/m) |
|-------------------------|--------------------------|----------------------------------------------------------|---------------------------------|---------------------|-----------------|-----------------------------|
| 385                     | 380-390                  | TETRA 400                                                | Pulse modulation<br>18Hz        | 1.8                 | 0.3             | 27                          |
| 450                     | 430-470                  | GMRS 460,<br>FRS 460                                     | FM ±5kHz<br>deviation 1kHz sine | 2                   | 0.3             | 28                          |
| 710                     | 704–787                  |                                                          |                                 |                     | 0.3             | 9                           |
| 745                     |                          | LTE Band 13,<br>17                                       | Pulse<br>modulation 217 Hz      | 0.2                 |                 |                             |
| 780                     |                          |                                                          |                                 |                     |                 |                             |
| 810                     | 800-960                  | GSM 800/900,                                             |                                 |                     |                 |                             |
| 870                     |                          | TETRA 800,<br>IDEN 820, CDMA                             | Pulse modulation<br>18 Hz       | 2                   | 0.3             | 28                          |
| 930                     |                          | 850, LTE Band 5                                          |                                 |                     |                 |                             |
| 1720                    | 1700-1990                | GSM 1800; CDMA<br>1900; GSM 1900;<br>DECT: LTE Band      | Pulse modulation<br>217 Hz      | 2                   | 0.3             | 28                          |
| 1845                    |                          |                                                          |                                 |                     |                 |                             |
| 1970                    |                          | 1, 3, 4, 25; UMTS                                        |                                 |                     |                 |                             |
| 2450                    | 2400-2570                | Bluetooth, WLAN,<br>802.11b/g/n, RFID<br>2450,LTE Band 7 | Pulse modulation<br>217 Hz      | 2                   | 0.3             | 28                          |
| 5240                    | 5100-5800 WLAN 802.11a/n |                                                          |                                 |                     |                 |                             |
| 5500                    |                          | Pulse<br>modulation 217 Hz                               | 0.2                             | 0.3                 | 9               |                             |
| 5875                    |                          |                                                          |                                 |                     |                 |                             |